# 第6章 その他の処理(共通操作)

| 第6章 | その他の処理(共通操作)                   | . 1 |
|-----|--------------------------------|-----|
| 6.1 | 案件概要を確認する場合                    | .2  |
| 6.2 | 申請書等を印刷する場合                    | .3  |
| 6.3 | 添付資料を削除する場合                    | .5  |
| 6.4 | 入札案件に関する連絡先を変更する場合(企業プロパティの変更) | .6  |
| 6.5 | お知らせメールについて                    | .8  |
| 6.6 | 紙入札での参加に切り替えしたい場合              | .9  |
| 6.7 | 設計図書等に対する質問をする場合1              | 10  |
|     |                                |     |

## 6.1 案件概要を確認する場合

米

・ メイ
 ・ 調達
 ・ 入札

調達案件一覧画面の案件名称のリンクをクリックすると、案件概要画面が別ウィンドウで表示され、 各案件の詳細情報を確認することができます。

|                                                                                                    | 調達案件-                                                                                                    | ─覧                                                                                                   |                                                                                                    |                                    |                                        |
|----------------------------------------------------------------------------------------------------|----------------------------------------------------------------------------------------------------|----------------------------------------------------------------------------------------------------|----------------------------------------------------------------------------------------------------|------------------------------------|----------------------------------------|
| 承認番号 00<br>住所または事務所所在地 C<br>商号または名称 (4<br>代表者または受任者氏名 C                                                                                                    | 50002<br>○市〇〇区〇〇町3-1-12<br>秋〇〇工業<br>→ △子                                                                                                    |                                                                                                    |                                                                                                    | 表示3<br>全案(<br>最新                   | 案件 1-1<br>牛数 1<br>④<br>多示              |
| <b>調達案件装置</b><br>番 <u>東洋名</u> 辞<br>号 <u>(公単最)2ポーツセンタ</u>                                                                                                    | 人札参加申請           A         入札方式         提出         再提出         受付3                                                                                                    | a · · · · · · · · · · · · · · · · · · ·                                                              | 最新更新日時<br>要 取消<br>再提出 書                                                                                                   | 2004.01.2<br>着ー<br>を素<br>プロパ<br>ティ | 21 10:22                               |
| 1 <u>ー:温水ブール:アイスス</u><br><u>ケート場建設電気設備工</u><br><u>車125(その1)</u><br>表示                                                                                                    | <u>公募室</u><br><u>指名競争</u><br>表示<br>表示                                                                                                    | <b>表示</b>                                                                                            |                                                                                                    | <b>変更</b>                          |                                        |
|                                                                                                    | $\backslash$                                                                                                    |                                                                                                    |                                                                                                    |                                    |                                        |
|                                                                                                    | ■調達案件概要                                                                                                    |                                                                                                    | - 0                                                                                                    | ×                                  |                                        |
| 案件 <del>番号</del><br>案件名称                                                                                                    | 0000000002770012<br>14.メキュラーテスに実行のの話題 空間                                                                                                    | 91…50章鉄                                                                                              |                                                                                                    |                                    |                                        |
| 入札に関する情報                                                                                                    |                                                                                                    |                                                                                                    |                                                                                                    |                                    |                                        |
| 設計図書等1                                                                                                    | 19-1+回主第 1                                                                                                    |                                                                                                    |                                                                                                    |                                    |                                        |
| 設計図書等1<br>設計図書等2                                                                                                    | 設計図書等 1<br>※クリックしてファイ)                                                                                                    | レを保存してください                                                                                           |                                                                                                    |                                    |                                        |
| 設計図書等1<br>設計図書等2<br>設計図書等3                                                                                                    | 設計図書等 1 ※クリックしてファイ) 設計図書等 2 ※クリックしてファイ) わけの書等 2                                                                                                    | レを保存してください<br>レを保存してください                                                                             |                                                                                                    |                                    |                                        |
| 設計図書等1<br>設計図書等2<br>設計図書等3<br>設計図書等3                                                                                                    | 設計図書等 1 ※クリックしてファイ)<br>設計図書等 2 ※クリックしてファイ)<br>設計図書等 3 ※クリックしてファイ)                                                                                                    | レを保存してください<br>しを保存してください<br>レを保存してください                                                               |                                                                                                    |                                    |                                        |
| 設計図書等1<br>設計図書等2<br>設計図書等3<br>設計図書等4<br>관람 제품 폭도                                                                                                    | 設計図書等 1 ※クリックしてファイ1<br>設計図書等 2 ※クリックしてファイ1<br>設計図書等 3 ※クリックしてファイ1<br>設計図書等 4 ※クリックしてファイ1<br>設計図書等 4 ※クリックしてファイ1                                                                                                    | レを保存してください<br>レを保存してください<br>レを保存してください<br>レを保存してください                                                 |                                                                                                    |                                    |                                        |
| 設計回書等1<br>設計回書等2<br>設計回書等3<br>設計回書等4<br>設計回書等5                                                                                                    | 設計図書等 1 ※クリックしてファイ1     設計図書等 2 ※クリックしてファイ1     設計図書等 3 ※クリックしてファイ1     設計図書等 4 ※クリックしてファイ1     設計図書等 5 ※クリックしてファイ1                                                                                                    | レを保存してください<br>レを保存してください<br>レを保存してください<br>レを保存してください<br>レを保存してください                                   |                                                                                                    |                                    |                                        |
| 設計回書等1<br>設計回書等2<br>設計回書等3<br>設計回書等4<br>設計回書等5<br>公開日<br>入札書受付開始予定日時<br>開札予定日時<br>開札-空長日時<br>机上:現場說明日時<br>机上:現場說明日時                                                                                                    | 設計図書等 1 ※クリックしてファイ1<br>設計図書等 2 ※クリックしてファイ1<br>設計図書等 3 ※クリックしてファイ1<br>設計図書等 4 ※クリックしてファイ1<br>設計図書等 5 ※クリックしてファイ1<br>2017/0 10<br>2017/0 10<br>2017/0 (1) こ 201<br>2017/0 (2) 1:00                                                                                                    | レを保存してください<br>レを保存してください<br>レを保存してください<br>レを保存してください                                                 |                                                                                                    |                                    |                                        |
| 設計回書等1<br>設計回書等2<br>設計回書等3<br>設計回書等4<br>設計回書等5<br>公開日<br>入札書受付開始予定日時<br>附札予定日時<br>机上:現編說明日時<br>机上:現編說明日時<br>机上:現編說明時編所<br>筆 <b>16案件情報</b><br>主管局<br>案件名称<br>入礼方式<br>入札形()                                                                                                    | 設計図書等1 ※クリックしてファイ)     設計図書等2 ※クリックしてファイ)     設計図書等3 ※クリックしてファイ)     設計図書等4 ※クリックしてファイ)     設計図書等5 ※クリックしてファイ)     2017かに10     2017かに10     2017かに10     2017かに30     2017かに30     2017かに30     2017かに30     2017かに40     2017かに40                                                                                                    | レ発展存してください<br>レ発展存してください<br>レ発展存してください<br>レ発展存してください<br>レ発展存してください                                   |                                                                                                    |                                    |                                        |
| 設計回書等1<br>設計回書等2<br>設計回書等3<br>設計回書等4<br>設計回書等5<br>公開日<br>入札書受付開始予定日時<br>机上·現編說明日時<br>机上·現編說明日時<br>机上·現編說明日時<br>机上·現編說明日時<br>机上·現編說明日時<br>代九子完日時<br>代九子完日時<br>代九子完日時<br>代十年報<br>主管局<br>案件名称<br>入札方式<br>入礼時文已<br>(底入札信格額書制度<br>物件等級<br>ラングアップ値                                                                                                    |                                                                                                    | レ発展存してくたさい<br>レを展存してくたさい<br>レを展存してくたさい<br>レを展存してくたさい<br>・、この重算<br>(調査基準(価格))                         |                                                                                                    |                                    |                                        |
| 設計回書等1<br>設計回書等2<br>設計回書等3<br>設計回書等4<br>設計回書等5<br>公開日<br>入札書受付開始予定日時<br>利札書受付開始予定日時<br>利し:現編設約月時<br>利し:現編設約月時<br>利し:現編設約月時<br>利し:現編設約月時<br>利し:現編設約月時<br>利し:現編設約月時<br>利し:現編設約月時<br>利し:現編設約月時<br>利し:現編設約月時<br>利し:現編設約月時<br>利し:現編設約月時<br>利し:現編設約月時<br>利し:現編設約月時<br>利し:現編設約月時<br>利し:現編設約月時<br>利し:現編設約月時<br>利し:現編設約月時<br>利し:現編設約月時<br>利し:現金(約)<br>第1位案件格秘<br>主管局<br>案件合称<br>入札方式<br>入札時以巨                                                                                                    | 設計図書等1 ※クリックしてファイ(<br>設計図書等2 ※クリックしてファイ)<br>設計図書等3 ※クリックしてファイ)<br>設計図書等4 ※クリックしてファイ)<br>20170:10<br>20170:10<br>20170:30:330<br>20170:30:330<br>20170:30:330<br>20170:30:330<br>20170:30:330<br>20170:30:330<br>20170:30:330<br>20170:50:330<br>20170:50:30<br>20170:50:30<br>20170:50:30<br>20170:50:30<br>20170:50<br>20170:50<br>200 | レ発展存してくたさい<br>レを展存してくたさい<br>レを展存してくたさい<br>レを展存してください<br>しを保存してください<br>・<br>・ この文室算<br>・<br>(調査基準(価格) |                                                                                                    |                                    |                                        |
| 設計回書等1<br>設計回書等2<br>設計回書等3<br>設計回書等4<br>設計回書等5<br>公開日<br>入札書受付開始予定日時<br>用札予定日時<br>用札予定日時<br>机上:現編說明日編所<br>机上:現編說明日編所<br>生管局<br>案件名称<br>入札方式<br>入札方式<br>入札形YC<br>価裕情報の公表<br>低入札信格額書制度<br>物件等級<br>ランクアップ値<br>工事概要<br>工事成要<br>工事成要                                                                                                    | 設計図書等1 ※クリックムでファイ(<br>設計図書等2 ※クリックムでファイ)<br>設計図書等3 ※クリックムでファイ(<br>設計図書等4 ※クリックムでファイ)<br>2017かに10<br>2017かに10<br>2017かに30<br>2017かに30<br>2017かに30<br>2017かに30<br>2017からい<br>2017からい<br>2012からい<br>2017からい<br>2017か                                                                                                    | レ発展存してください<br>レを展存してください<br>レを展存してください<br>レを保存してください<br>・、この登録<br>(創業基準価格)                           |                                                                                                    |                                    |                                        |
| 設計回書等1<br>設計回書等2<br>設計回書等3<br>設計回書等4<br>設計回書等5<br>公開日<br>入札書受付開始予定日時<br>内札主要付相例分予定日時<br>附札予定日時<br>机上:現編說明日時<br>机上:現編說明日時<br>机上:現編說明日時<br>机上:現編說明日時<br>代札上:現編說明日時<br>代札:現編說明日時<br>代札:現編說明日時<br>代札:現編說明日時<br>代本<br>完合称<br>文化方式<br>入札方式<br>入札方式<br>入札方式<br>入札方式<br>入札方式<br>入札方式<br>入札方式<br>入札                                                                                                    | 設計図書等1 ※クリックルでファイ(<br>設計図書等2 ※クリックルでファイ)<br>設計図書等3 ※クリックルでファイ(<br>設計図書等4 ※クリックルでファイ)<br>2017/0:10<br>2017/0:10<br>2017/0:20 (3:0)<br>2017/0:20 (3:0)<br>2017                                                                                                    | レ発展存してくたさい<br>レを展存してくたさい<br>レを展存してくたさい<br>レを展存してくたさい<br>・、この至録<br>・(調査基準価格)                          | <u>、<br/>、<br/>、<br/>、<br/>、<br/>、<br/>、<br/>、<br/>、<br/>、<br/>、<br/>、<br/>、<br/>、<br/>、<br/>、<br/>、<br/>、<br/>、<br/></u> | <b>丸</b> の「                        | []][][]][][]][][][][][][][][][][][][][ |
| 設計回書等1<br>設計回書等2<br>設計回書等3<br>設計回書等3<br>設計回書等5<br>公開日<br>入札書受付開始予定日時<br>附札予定日時<br>机上・現編設明日時<br>机上・現編設明目時<br>机上・現編説明目時<br>和上・現編説明場所<br><b>第1位案件情報</b><br>主管局<br>案件名称<br>入札方式<br>入札方式<br>入札方式<br>入札方式<br>人札方式<br>人札方式<br>人札方式<br>人札方式<br>人札方式<br>人札方式<br>人札方式<br>人                                                                                                    | 設計図書等1 ※クリックルでファイ(<br>設計図書等2 ※クリックルでファイ)<br>設計図書等3 ※クリックルでファイ(<br>設計図書等4 ※クリックルでファイ)<br>2017かに10<br>2017かに10<br>2017かに30<br>2017かに30<br>2017かに30<br>2017かに30<br>2017かに30<br>2017かに30<br>2017かに40<br>2017からか。<br>2017からか。<br>2017                                                                                                    | レ発展中してくたさい<br>レを展存してくたさい<br>レを展存してくたさい<br>レを展存してくたさい<br>レを展存してくたさい<br>・、この登録<br>・(調査基準価格)            | ンドウロ                                                                                                    | 内の[                                |                                        |
| 設計回書等1<br>設計回書等2<br>設計回書等3<br>設計回書等4<br>設計回書等5<br>公開日<br>入札書受付開始予定日時<br>利札予定日時<br>利札予定日時<br>机上:現編說約日時<br>机上:現編說約日時<br>机上:現編說約日時<br>机上:現編說約日時<br>代加上:現編說約日時<br>代加上:現編說約日時<br>代加上:現編說約日時<br>代加上:現編說約日時<br>代加子定日時<br>代加子定日時<br>代加子定日時<br>代加子定日時<br>代加子定日時<br>代加子定日時<br>代加子定日時<br>代加子定日時<br>代加子定日時<br>代加子定日時<br>代加子定日時<br>代加子定日時<br>代加子定日時<br>代加子定日時<br>代加子定日時<br>代加子定日時<br>代加子定日時<br>代加子定日時<br>代加子定日時<br>代加子定日時<br>代加子定日時<br>代加子で日時<br>代加子で日<br>代加子で日時<br>代加子で日時<br>代加子で日時<br>代加子で日時<br>代加子で日時<br>代加子で日時<br>代加子で日時<br>代加子で日時<br>代加子で日時<br>代加子で日時<br>代加子で日時<br>代加子で日時<br>代加子で日時<br>代加子で日時<br>代加子で日時<br>代加子で日時<br>代加子で日時<br>代加子で日<br>代加子で日時<br>代加子で日時<br>代加子で日時<br>代加子で日<br>代加子で日時<br>代加子で日時<br>代加子で日<br>学<br>知子で日<br>学<br>知子で日<br>学<br>知子で日<br>学<br>知子で日<br>学<br>知子で日<br>学<br>知子で日<br>学<br>知子で日<br>学<br>知子で日<br>学<br>知子で日<br>学<br>知子で日<br>学<br>知子で日<br>学<br>知子で日<br>学<br>知子で日<br>学<br>知子で日<br>学<br>知子<br>(1)<br>(1)<br>(1)<br>(1)<br>(1)<br>(1)<br>(1)<br>(1)<br>(1)<br>(1) |                                                                                                    | レ発展中してくたさい。<br>レを展中してくたさい。<br>レを展中してくたさい。<br>レを展中してくたさい。<br>レを展中してくたさい。<br>・、coの空算・<br>(調査基準価格)      | ンドウ[<br>リック <sup>-</sup>                                                                                                  | 丸の [                               | 『閉じ <sup>』</sup><br>に、ウィ               |

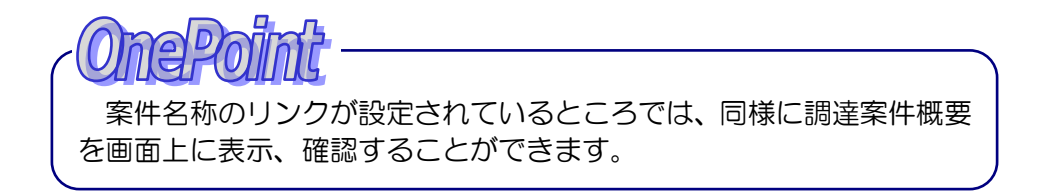

### 6.2 申請書等を印刷する場合

#### 6.2 申請書等を印刷する場合

電子入札システムの印刷機能を利用して、表示された画面を印刷することができます。 画面に表示される『印刷用画面』ボタンをクリックすると、印刷イメージが別ウィンドウで表示さ れます。

印刷をしなければ次の処理に進むことができない場合や、赤字で印刷するようメッセージが表示されている場合は、必ず印刷を行い、印刷された書類を保管するようにしてください。

ここでは、「入札書」を例に、印刷の手順を説明します。

(1)入札書の確認画面より、『印刷用画面』ボタンをクリックします。

| 🔭 озака сіту |                                  | 1月27日 10時33分 CALS/EC 電子入札システム                   | ø |
|--------------|----------------------------------|-------------------------------------------------|---|
| 大阪市電子調達システム  | 電子入札システム 検証機能                    |                                                 |   |
| ○ メインメニュー    |                                  |                                                 | * |
| 6 调淬家件一管     |                                  | т. н. <del>т.</del>                             |   |
| MAENETT 36   |                                  | 人化者                                             |   |
| ○ 人札状況一覧     |                                  | 平成15年11月21                                      | 8 |
|              | 大阪市 0000 局長 00                   | 00 #                                            |   |
|              | 承認番号                             | 050004                                          |   |
|              | 住所またけ事務所所方物                      | 00市00区00町                                       |   |
|              | ヨカルスノムには事代のカリカルは地                | 3-1-12                                          |   |
|              | 特定共同企業体名称 商号または名称                | (林)〇〇(林)                                        |   |
|              | (特定3000年日は代表構成員)<br>代表者または受任者氏名  | 0 47                                            |   |
|              | 下記について関係法令・貴市関<br>現場並びに通知事項を確認のう | 係規定を守り別紙図面・設計書・仕様書及び<br>え次の金額で申し込みます。           |   |
|              |                                  | 記                                               |   |
|              | 金額                               | 150,000,000 円(税抜)                               |   |
|              |                                  | 1億5000万円                                        |   |
|              | 字件番号                             | 000000000000000000000000000000000000000         |   |
|              | 案件名称                             | (公単最)スポーツセンター・温水ブール・アイスス<br>ケート場建設電気設備工事20(その4) |   |
|              | 合併入札                             | ₩                                               |   |
|              | 執行回数                             | 108                                             |   |
|              | 諸負期限                             | 平成17年07月03日 契約後 日<br>平成17年04月04日 契約後 日          |   |
|              | 工事場所                             | 中央区                                             |   |
|              | 当社は、消費税及び<br>地方消費税にかかる           | 課税事業者                                           |   |
|              | 入礼書續切日時                          | 平成15年11月27日12時00分                               |   |
|              | 開札日時                             | 平成15年11月27日15時00分                               |   |
|              | <○甲22世方<br>本内容は、1度さりの表           | 。」」<br>示となります。必ず印刷を行ってから入札書提出を行ってください。          |   |
|              | 印刷用画面                            | 入礼書提出 戻る                                        |   |
|              |                                  |                                                 |   |
| <u>.</u>     |                                  |                                                 |   |

(2)入札書の印刷イメージが別ウィンドウで表示されます。ウィンドウ内を右クリックし、『印刷』を クリックします。

|                       |                                                    |                             | - 0 X        |
|-----------------------|----------------------------------------------------|-----------------------------|--------------|
|                       | 入札書                                                |                             |              |
|                       |                                                    | 平成15年11月27                  | 3            |
| 大阪市〇〇〇〇局              | 長 ○○ ○○ 権                                          |                             |              |
| 承認番号                  | 050002                                             |                             |              |
| 住所または事系               | <sup>第所所在地</sup> 00市00区00町 3-1-12                  | ← 扉る                        | Alt+左矢印      |
| 特定共同企業(               | 本名称                                                | → 進む                        | Alt+右方向+-    |
| 商方または名料<br>(特定IVの場合は代 | 小<br>(株)○○工業                                       | C) 最新の情報に更新                 | Ctrl+R       |
| 代表者または3               | 受任者氏名 〇 〇 〇子                                       | ◎ 含並並は小く様在                  | Circl+S      |
| 下記について限<br>現場並びに通知    | 間係法令・貴市関係規定を守り別紙図面・設計書・仕様<br>知事項を確認のうえ次の金額で申し込みます。 | 書及び 日間                      | Ctrl+P       |
|                       | 58                                                 | ムシ 音声で読み上げる                 | Ctrl+Shift+U |
| 金額                    | 150,000,                                           | 000 円(税損 🕞 ビッオコレウン          |              |
|                       | 1億5000                                             | 1万円 (日 ハージをコレクジョ            | ちクリックしつ      |
| 案件番号                  | 00000000000200300022                               | 12 共有                       |              |
| 案件名称                  | (公単最)スポーツセンター・)<br>ケート提建設委員設備工事2                   | 温水ブール・ ページのソース表:<br>()(その4) | 『印刷』を選択      |
| 合併入札                  | 2 1                                                | □□ 開発者ツールで調査する              | 8            |
| 執行回数                  | 108                                                |                             |              |
| 諸負期限                  | 平成17年07月03日<br>平成17年04月04日                         | 2約後 日                       |              |
| 工事場所                  | 中央区                                                |                             |              |

(3) <u>印刷</u>プレビューが表示されます。ページ範囲、部数等の詳細を設定し、『印刷』ボタンをクリック すると、印刷が実行されます。

| 合計: 1 枚の 用紙          ブリンター         Microsoft Print to PDF         部数         1         レイアウト         ● 縦         • 槇         ページ         ⑨: 1-5、8、11-13         カラー         カラー         その他の設定 〜         ジステム ダイアログを使用して印刷(Ctrl+Shift+P)                | 印刷                     | ?             |
|----------------------------------------------------------------------------------------------------|------------------------|---------------|
| ブリンター         Microsoft Print to PDF         部数         1         レイアウト         酸         境         ページ         噴         例: 1-5、8、11-13         カラー         カラー         その他の設定 〜         ジステム ダイアログを使用して印刻(Ctrl+Shift+P)                               | 合計:1枚の用紙               |               |
| Microsoft Print to PDF       ~         部数       1         レイアウト       酸         酸       環         ページ       すべて         例: 1-5、8、11-13       カラー         カラー       小         えの他の設定 ~       システム ダイアログを使用して印刻(Ctrl+Shift+P)                             | プリンター                  |               |
| <ul> <li>部数         <ol> <li>レイアウト</li> <li>版</li> <li>債</li> <li>ベージ</li> <li>すべて</li> <li>例: 1-5、8、11-13</li> </ol> </li> <li>カラー         <ol> <li>カラー</li> <li>カラー</li> <li>交の他の設定 ~</li> <li>システム ダイアログを使用して印刷(Ctrl+Shift+P)</li> </ol> </li> </ul> | Microsoft Print to PDF | $\sim$        |
| 1  レイアウト  様  横  ページ  すれて  例: 1-5、8、11-13  カラー  カラー  くの他の設定 〜 システム ダイアログを使用してに3利…(Curi+Shift+P)                                                                                                    | 部数                     |               |
| レイアウト<br>● 縦<br>● 横<br>ページ<br>● すべて<br>● 引いて、8、11-13<br>カラー<br>大の他の設定 〜<br>システム ダイアログを使用してに3利 (Curl+Shift+P)                                                                                                    | 1                      |               |
| <ul> <li>一様</li> <li>一様</li> <li>ページ</li> <li>すべて</li> <li>例: 1-5、8、11-13</li> <li>カラー</li> <li>カラー</li> <li>大の他の設定 、</li> <li>システム ダイアログを使用しては利…(Curi+Shift+P)</li> </ul>                                                                              | レイアウト                  |               |
| <ul> <li>● 棟</li> <li>×-ジ</li> <li>● すべて</li> <li>● 例: 1-5、8、11-13</li> <li>カラー</li> <li>カラー</li> <li>☆</li> <li>大の他の設定 、</li> <li>システム ダイアログを使用して印刷 (Curi+Shift+P)</li> </ul>                                                                          | <b>O</b> 縦             |               |
| <ul> <li>ページ</li> <li>すべて</li> <li>例: 1-5、8、11-13</li> </ul> カラー カラー //> たの他の設定 、 システム ダイアログを使用して印刷 (Ctri+Shift+P)                                                                                                    | ○横                     |               |
| <ul> <li>すべて</li> <li>例: 1-5x 8x 11-13</li> <li>カラー</li> <li>カラー</li> <li>えの他の設定 ~</li> <li>システム ダイアログを使用して印刷 (Ctri+Shift+P)</li> </ul>                                                                                                    | ページ                    |               |
| <ul> <li>例: 1-5x 8x 11-13</li> <li>カラー</li> <li>オラー</li> <li>えの他の設定 、</li> <li>システム ダイアログを使用してに引(Curl+Shift+P)</li> </ul>                                                                                                    | <b>)</b> इंग्          |               |
| <b>カラー</b><br>方 <b>ラー ・</b><br>その他の設定 、<br>システム <i>ダイ</i> アログを使用して印刷… (Ctri+Shift+P)                                                                                                    | 例: 1-5、8、11-13         |               |
| カラー         く           その他の設定 〜         システム ダイアログを使用して印刷 (Ctrl+Shift+P)                                                                                                    | カラー                    |               |
| その他の設定 〜<br>システムダイアログを使用して印刷… (Ctrl+Shift+P)                                                                                                    | カラー                    | ~             |
| システムダイアログを使用して印刷… (Ctrl+Shift+P)                                                                                                    | その他の設定 〜               |               |
|                                                                                                    | システム ダイアログを使用して印刷 (C   | (trl+Shift+P) |
|                                                                                                    |                        |               |
|                                                                                                    |                        |               |
|                                                                                                    |                        |               |
|                                                                                                    |                        |               |
|                                                                                                    | ED BI                  | ンセル           |
| 印刷 キャンセル                                                                                                    |                        |               |

(4)印刷実行後、印刷イメージのウィンドウは 『閉じる[×]』ボタンをクリックし、ウィンドウを閉じます。

## 6.3 添付資料を削除する場合

入札参加申請書の入力画面で添付資料を設定した後に、設定した添付資料を削除したりすることができます。

添付資料ボックスの該当するファイルを選択し、削除ボタンをクリックします。 (設定によってできない場合もあります。)

| X OSAKA CITY | 2004年01月21日 15時13分 CALS/EC 定于入れシステム                                                                                                    | Ø |
|--------------|----------------------------------------------------------------------------------------------------|---|
| 大阪市場子調達システム  | モデスモシステム 検証機能                                                                                                    |   |
| メインメニュー      | 平成16年01月21日<br>入利参加由請求                                                                                                    | - |
| 入机状况一重       | 本語書考 D50002<br>大阪市 0000 局長 00 00 様 住所たけは春務所所定地 00市00区00町3-1-12<br>特定所印金第1名作<br>明年2/15名作<br>(明2/01県山本新和成) (明2/01)国<br>(代表者または実任者氏名 0 ム子                                                                                                    |   |
|              | 特定接給工事共同企業(キ いゆか加 厂<br>名称 一 特定接給工事共同企業(キ                                                                                                    |   |
|              | 200 工事の2単型指金減率人用に参加したいので、入化参加減増を管置されたく、減減を応えて中に出ます。<br>なお、資料のクロコンでは了き薄化体理ないととを整約します。<br>足<br>1. 工作者号 00000000000000012<br>2. 工作名号 (公単発)スポーンセンター・並木ゴール・アイススタート場速設電気設備工事120(その4)<br>3. 会俗入札 有<br>4. 工作場所 中氏区<br>5. 入札参加減格 提出資料: 提出資料: 提出方法は入れ民利務のとおり<br>者度資料 提出資料: 提出資料: 提出資料: |   |
|              | クリックして選択<br>「「「「<br>「<br>」」<br>「<br>」」<br>「<br>」<br>」<br>「<br>」<br>」<br>」<br>」<br>「<br>」<br>」<br>」<br>」<br>「<br>」<br>」<br>」<br>「<br>」<br>」<br>」<br>「<br>」<br>」<br>」<br>「<br>」<br>」<br>」<br>」<br>」<br>」<br>」<br>」<br>」<br>」<br>」<br>」<br>」                                    | 8 |
|              | 単点素打一支<br>                                                                                                    | I |

6.4 入札案件に関する連絡先を変更する場合

6.4 入札案件に関する連絡先を変更する場合(企業プロパティの変更)

当該案件ごとの入札連絡先を変更することができます。

- (1)調達案件一覧画面もしくは入札状況一覧画面より、企業プロパティカラムの『変更』ボタンをクリックします。
  - 【調達案件一覧画面】

| 🔭 обака сіту                                   | 2003年12                                                                   | 2月01日 11時27分 CALS/EC 電子入札システム                       | Ø                                                      |
|------------------------------------------------|---------------------------------------------------------------------------|-----------------------------------------------------|--------------------------------------------------------|
| 大阪市電子調達システム                                    | 電子入札システム 検証機能                                                             |                                                     |                                                        |
| ◎ メインメニュー                                      |                                                                           | 調達案件一覧                                              |                                                        |
| <ul> <li>○ 調達案件一覧</li> <li>○ 入札状況一覧</li> </ul> | 承認番号 050002<br>住所または事務所所在地 ○○市○○区C<br>商考または名称 (株)○○工業<br>代表者または受任者氏名 ○ △子 | ○○町3-1-12<br>最新更新日時 201                             | 表示案件 1-3<br>全案件数 3<br>全案件数 3<br>最新表示<br>03.12.01 11:27 |
|                                                | 調速案件皆報                                                                    | 入礼参加申請書 受预確認                                        |                                                        |
|                                                | <ul> <li>番 変件名称</li> <li>予定<br/>価格</li> <li>気</li> <li>第</li> </ul>       | し方式 提出 再提出 受付票 通知書 通知書 提出 再提出 <sup>数 浜</sup> 素考 ・ デ | 企業<br>プロパ 備考<br>ティ                                     |
|                                                | 1         (公合最)在宅サービスセンター建<br>設衛生設備工事29         公募<br>指名                  | 海型         表示           名競争         表示              | 変更 合併                                                  |
|                                                |                                                                           | <b>喜型</b> 表示 表示 表示                                  | 変更                                                     |
|                                                | 3 <u>ブール・アイススケート場連設電気<br/>設備工事27(その3)</u> <u>48</u>                       | 專型         表示         再提出                           | 変更                                                     |
|                                                |                                                                           |                                                     |                                                        |
|                                                |                                                                           |                                                     |                                                        |
|                                                |                                                                           |                                                     |                                                        |
|                                                |                                                                           |                                                     | Cash an                                                |
|                                                |                                                                           |                                                     |                                                        |

| 大阪市電子調達システム          |                            | 電子14システム                                                | 2                                      | 003年12月03     | 28 188 | <del>ì</del> 47分 ( | CALS/EC 電音  | F入札システム       | \$   |            |                      |
|----------------------|----------------------------|---------------------------------------------------------|----------------------------------------|---------------|--------|--------------------|-------------|---------------|------|------------|----------------------|
| ◎ メインメニュー            |                            | STARSATA                                                | THE GAL THE RE                         |               | Х      | 机状況一               | 覧           |               |      |            |                      |
| ○ 調達案件一覧<br>○ 入札状況一覧 | 90<br>03<br>04<br>14<br>14 | 2番号<br>(注たは事指所所在地<br>注たは名称<br>(確実たは実成者氏名)               | 010102<br>000000<br>(\$200(\$)<br>0 47 | EOO#33-1<br>E | -12    |                    |             |               | BKTK |            | 表示案件<br>全案件数<br>最新表示 |
|                      |                            | 調速案件铸程                                                  |                                        | 2.0.4         |        | 1.0.4              | 取利更3<br>通知書 |               |      | PT 19 200. |                      |
|                      | 8<br>5                     | 案件名件                                                    | 入礼方式                                   | 人礼/<br>再入礼    | 游退届    | 人11.7<br>菲退届受付票    | 入礼/師切       | 落礼/保留/<br>取止の | 再入礼  | 日町<br>東道   | ブロパーク                |
|                      | 1                          | (公単最)スポーツセン<br>ター・温水ブール・アイ<br>ススケート場建設電気<br>設備工事18(その2) | 公募型<br>指名競争                            | 入札書提出         | 提出     |                    |             |               |      | 表示         | 変更                   |
|                      | 2                          | (公単最)スポーツセン<br>ター・温水ブール・アイ<br>ススケート場建設電気<br>設備工事27(その3) | 公募型<br>指名競争                            |               |        | 入礼書受付票表示           | 入札締切通知書表示   |               |      |            | 変更                   |
|                      |                            | (公単調)スポーツセン<br>ター・温水ゴール・アイ                              | 公墓型                                    |               |        |                    |             |               |      |            | <b>変更</b>            |

(2)企業プロパティが表示されます。[連絡先]を訂正し、『変更』ボタンをクリックします。

| 2274                                  |                                              |
|---------------------------------------|----------------------------------------------|
| ETARSATA B                            |                                              |
|                                       | 平成16年01月21日                                  |
|                                       | 企業ブロバティ                                      |
|                                       |                                              |
| 案件書号                                  |                                              |
| · · · · · · · · · · · · · · · · · · · | (上単版)人ホーブセンター、温水ブール・アイ人人フード海信設施大政議上像120(その4) |
| a my the                              |                                              |
| 承認書号                                  | 050002                                       |
| 建設業許可委号                               | 00000002                                     |
| 法人• 個人区分                              | 注入                                           |
| 言葉年餘                                  | 32年                                          |
| 经寄售税                                  | 2002.01.03~2004.06.03                        |
|                                       |                                              |
| 本店登録内容                                |                                              |
| 郵便番号                                  | 111-1111                                     |
| 本店所在地                                 | 004007001-7                                  |
| 商号または名称のナ                             | マルマルコウギョウ                                    |
| 商号または名称                               | (IN)OOII                                     |
| 代表者名                                  | 0 0≠                                         |
| 代表者の役職                                | 社長                                           |
|                                       |                                              |
| 支店登録内容                                |                                              |
| 郵便番号                                  | 000-0000                                     |
| 支店等所在地                                | 00#00200#3~1-12                              |
| 支店等の名称のナ)                             |                                              |
| 支店等の名称                                |                                              |
| 爱任者氏名                                 | 0 47                                         |
| 受任者の役職                                |                                              |
|                                       |                                              |
| 上記案件に対する連邦                            | 洗                                            |
| TEL                                   | 1111-1111                                    |
| 1000.7281.7                           | Pho-tate @returity city operation            |
| シールアドレス                               | icitu - rananaka (yaka city, u sana p        |

(3)変更が反映され、調達案件一覧画面もしくは入札状況一覧画面へ戻ります。

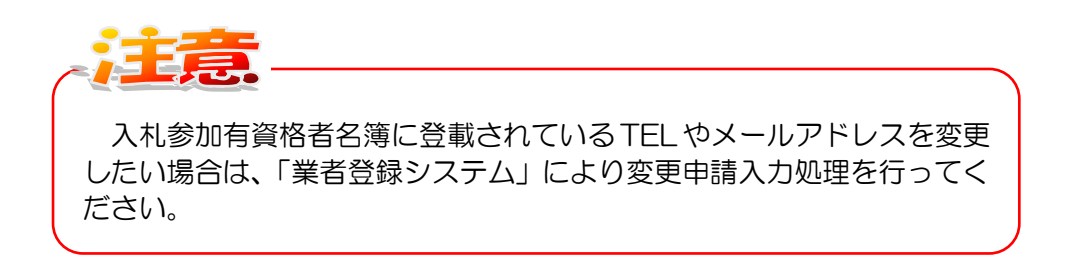

6.5 お知らせメールについて

6.5 お知らせメールについて

システムより入札参加者へ、自動的にメールが送信されます。

お知らせメールの受信で、通知書等の到着を確認することができます。

お知らせメールの種類

| <b>A A A A A A A</b> | 入札参加申請書受付票<br>入札参加資格確認通知書<br>入札参加資格取消通知書<br>指名通知書<br>指名取消通知書<br>業者決定通知書<br>保留通知書 |
|----------------------|----------------------------------------------------------------------------------|
|                      | 美百决定通知書<br>保留通知書                                                                 |
| $\triangleright$     | 取止め通知書                                                                           |
| $\triangleright$     | 日時変更通知書                                                                          |

お知らせメールの内容

| 件名:◇入札参加申請書受付票到着のお知らせ(大阪市○○○○局)                       |
|-------------------------------------------------------|
| 入札参加申請書受付票が到着したのでお知らせ致します。<br>電子入札システムにて受付票を確認してください。 |
| 案件番号:000000000000000000000000000000000000             |
| 入札参加申請書受付票 発行日時 : 2003年11月20日14時27分                   |

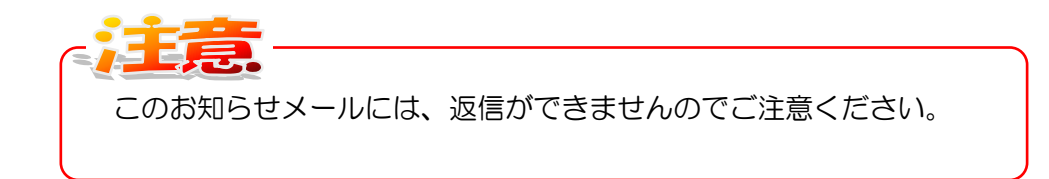

6.6 紙入札での参加に切り替えしたい場合

電子入札システムを利用して入札参加申請を行い、「指名通知書」(公募型指名競争入札方式/指名 競争入札方式)もしくは「入札参加資格確認通知書(資格有り)」(一般競争入札方式)を受理した後、 何らかのトラブル等により以降の入札手続きを従来の紙で行いたい場合は、大阪市へ電話にてご連絡 ください。

この場合、大阪市側で電子入札から紙入札への切り替え処理を行います。

切り替え処理後は、引き続き、紙入札業者として案件への入札参加は可能です。従来どおりの紙に よる入札を行ってください。

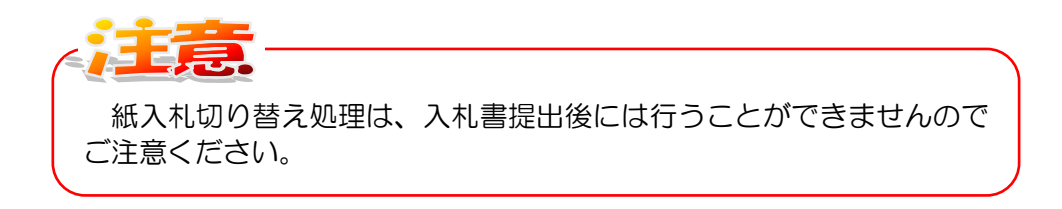

6.7 設計図書等に対する質問をする場合

## 6.7 設計図書等に対する質問をする場合

当該案件ごとに質問をすることができます。

- (1)調達案件一覧画面もしくは入札状況一覧画面より、案件名称カラムの『質問』ボタンをクリックします。
  - 【調達案件一覧画面】

| 🔭 озака сіту                               | 2007年10月02日 11時54分 <b>CALS/EC</b> 電子入札 (工事)                                                                                                    | Ø            |  |
|--------------------------------------------|----------------------------------------------------------------------------------------------------|--------------|--|
| 大阪市電子調達システム                                | 電子入札システム 検証機能                                                                                                    |              |  |
| ○ メインメニュー                                  | 調達案件一覧                                                                                                    |              |  |
| <ul> <li>■違案件一覧</li> <li>入札状況一覧</li> </ul> | 承認番号     050002     会案件数       住所または事務所所在地     ○○市○○区○○町3~1~12     ●       商号または念称     (株)○○工業     ●       代表者または受任者氏名     ○ △子     ■                                                                                                    | -1<br>1<br>9 |  |
|                                            | 最新更新日時 2007.10.02 11.5                                                                                                    | j4           |  |
|                                            | 現法案件報報         入しち知申述書         受用確認         限活道         産業         人し方式         提出         再提出         受用         通用         業者         合素         デパパ         デポパ         デポパ <th th="" デポ<=""><th></th></th> | <th></th>    |  |
|                                            |                                                                                                    |              |  |
|                                            |                                                                                                    |              |  |
|                                            |                                                                                                    |              |  |
|                                            |                                                                                                    |              |  |
|                                            |                                                                                                    |              |  |
|                                            |                                                                                                    |              |  |
|                                            | ヘルプデスク:06-6945-4003                                                                                                    |              |  |

#### 【入札状況一覧画面】

| ズ OSAKA CITY<br>大阪市電子調達システム |                        | 2007年               | 10月02日 1 | 11時55分        | CALS/EC | 電子入札(エ               | [事)           |                       | Ø              |
|-----------------------------|------------------------|---------------------|----------|---------------|---------|----------------------|---------------|-----------------------|----------------|
| AND B JANE / A / A          | 電子入札システム               | 検証機能                |          |               |         |                      |               |                       |                |
| ∘ メインメニュー                   |                        |                     | ;        | <b>入札状況</b> · | 一覧      |                      |               |                       |                |
| ○ 調達案件一覧                    |                        |                     |          |               |         |                      |               | 表示案                   | €件 1-1<br>+敬 1 |
| 5 人礼状况一覧                    | 承担會會<br>但附来た以事指附別在地    | 000002              | 0#13-1-1 | 2             |         |                      |               |                       |                |
|                             | 勝号または名称<br>代表量または安任量氏名 | \$4 0               |          |               |         |                      |               | 最新書                   | 表示             |
|                             | 司法安存代书                 | 98.00 (Maria)       | _        |               |         | ia in th             | <b>厳新更新日時</b> | 2007.10.0             | 2 11:55        |
|                             | 番         案件名称         | 、<br>入札/<br>利力式 再入札 | 静退局      | 入礼/<br>菲退届受付票 | 入礼/静切   | 通知書<br>落礼/保留/<br>取止め | 再入礼           | 正来<br>日時 プロパ<br>まず ティ | 85             |
|                             | 1 大阪市 質問               | 制限付 九礼書提 入礼書提       | ш        |               |         |                      |               |                       |                |
|                             |                        |                     |          |               |         |                      |               |                       |                |
|                             |                        |                     |          |               |         |                      |               |                       |                |
|                             |                        |                     |          |               |         |                      |               |                       |                |
|                             |                        |                     |          |               |         |                      |               |                       |                |
|                             |                        |                     |          |               |         |                      |               |                       |                |
|                             |                        |                     |          |               |         |                      |               |                       |                |
|                             | ヘルプデスク:06-6945-400     | 3                   |          |               |         |                      |               |                       |                |

(2)質問登録画面が表示されます。[質問内容]を記述し、『提出内容確認』ボタンをクリックします。

| 阪市電子調達システム       | <b>夏子入札システム</b> | 検証機能        |        |   |
|------------------|-----------------|-------------|--------|---|
| メインメニュー          |                 | 質問登         | 録      |   |
| 調達案件一覧<br>入札状況一覧 | 案件名称            | 大阪市 市長室配管工事 |        | 1 |
|                  | 프레이션            | 質同事項        |        |   |
|                  |                 |             |        |   |
|                  |                 |             |        |   |
|                  |                 |             |        |   |
|                  |                 |             | M      |   |
|                  |                 |             |        |   |
|                  |                 | 提出內容確認      | 入札状況一覧 |   |
|                  |                 |             |        |   |
|                  |                 |             |        |   |
| <b>رال ک</b>     | 20:06-6945-4003 | l.          |        |   |
|                  |                 |             |        |   |
|                  |                 |             |        |   |
|                  |                 |             |        |   |

(3)質問確認画面が表示されます。『登録』ボタンをクリックします。

| X OSAKA CITY<br>大阪市電子調達システム                       | 電子しかシステム           | 2007年10月02日 11<br>検証場外 | 時56分 <b>CALS</b> | 5/EC 電子入札(工事) | Ø |
|---------------------------------------------------|--------------------|------------------------|------------------|---------------|---|
| <ul> <li>シインメニュー</li> <li>(第25年4年4年4月)</li> </ul> | <b>UTARUATA</b>    |                        | 質問確認             |               |   |
| • 調達条件一覧<br>• 入札状況一覧                              | 案件名称<br>質問内容       | 大阪市 市長室配管工事<br>質問事項    |                  |               |   |
|                                                   |                    |                        |                  |               |   |
|                                                   |                    |                        |                  | 戻る            |   |
|                                                   |                    |                        |                  |               |   |
|                                                   |                    |                        |                  |               |   |
|                                                   |                    |                        |                  |               |   |
|                                                   |                    |                        |                  |               |   |
|                                                   | ヘルプデスク:06-6945-400 | 8                      |                  |               |   |

6.7 設計図書等に対する質問をする場合

(4)質問送信完了画面が表示されます。『印刷用画面』ボタンをクリックします。

| 🔭 озака сіту |                        | 07年10月02日 11時57分            | CALS/EC 電子入札 (工事)                                  | ø |  |  |  |  |  |
|--------------|------------------------|-----------------------------|----------------------------------------------------|---|--|--|--|--|--|
| 大阪市電子調達システム  | 電子入札システム 検証機能          |                             |                                                    |   |  |  |  |  |  |
|              |                        | 府国、半仁                       | 白フ                                                 |   |  |  |  |  |  |
| • メインメニュー    | 其问 还信元 ]               |                             |                                                    |   |  |  |  |  |  |
| ○ 調達案件一覧     |                        |                             |                                                    |   |  |  |  |  |  |
| ○ 入札状況一覧     | 質問番号 BBK0EB052         | D-00001                     |                                                    |   |  |  |  |  |  |
|              | 案件名称 大阪市市<br>愛聞中恋 質問声面 | 長室配管工事                      |                                                    |   |  |  |  |  |  |
|              | 보메이션 트U미-₱+只           |                             |                                                    |   |  |  |  |  |  |
|              | 回答日 平成19年10<br>平成19年10 | 月31日 12時00分~<br>月31日 17時00分 |                                                    |   |  |  |  |  |  |
|              | 回答方法 〇〇局のホ             | ームページの契約情報に掲載す              | <b>る</b> 。                                         |   |  |  |  |  |  |
|              | 送信日時 平成19年10           | 月02日11時57分                  |                                                    |   |  |  |  |  |  |
|              | プラウザの印刷ボタ:             | 27日朝を行ってから、入礼林<br>印刷用画面     | <b>況一覧へ戻るボタンを押下してください。</b><br><u>入札状況一覧</u><br>へ戻る |   |  |  |  |  |  |

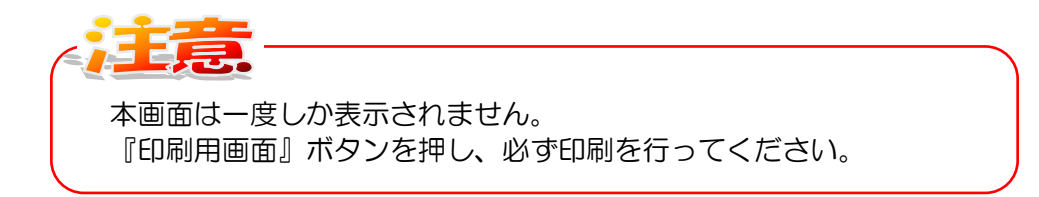

(5)質問送信完了画面の印刷イメージが別ウィンドウで表示されます。右クリックして印刷を行い、 ウィンドウを閉じます。

|                      | 質問 送信完                                                                                     | 7             |                |              |   |
|----------------------|--------------------------------------------------------------------------------------------|---------------|----------------|--------------|---|
| 質問番号<br>案件名称<br>質問內容 | ODB0770435-00001<br>大阪市 市長室配管工事<br>質問事項                                                    |               |                |              |   |
| 回答日<br>回答方法<br>过信日時  | 平成20年08月26日 094時00分〜<br>平成20年09月03日 174時00分<br>〇〇局のホームページの契約情報に掲載する<br>平成20年09月01日 154941分 | 5.            |                |              |   |
|                      | ſ                                                                                          | $\leftarrow$  | 戻る             | Alt+左矢印      |   |
|                      |                                                                                            | $\rightarrow$ | 進む             | Alt+右方向キー    |   |
|                      |                                                                                            | С             | 最新の情報に更新       | Ctrl+R       |   |
|                      | -                                                                                          | B             | 名前を付けて保存       | Ctrl+S       |   |
|                      |                                                                                            | Ø             | 印刷             | Ctrl+P       |   |
|                      |                                                                                            | 5             | メディアをテバイスにキャスト |              |   |
|                      |                                                                                            | AN            | 音声で読み上げる       | Ctrl+Shift+U |   |
|                      | -                                                                                          | Ð             | ページをコレクションに追加  |              | > |
|                      |                                                                                            | Ø             | 共有             |              |   |
|                      | -                                                                                          |               | ページのソース表示      | Ctrl+U       |   |
|                      |                                                                                            | G             | 開発者ツールで調査する    |              |   |